# komfovent®

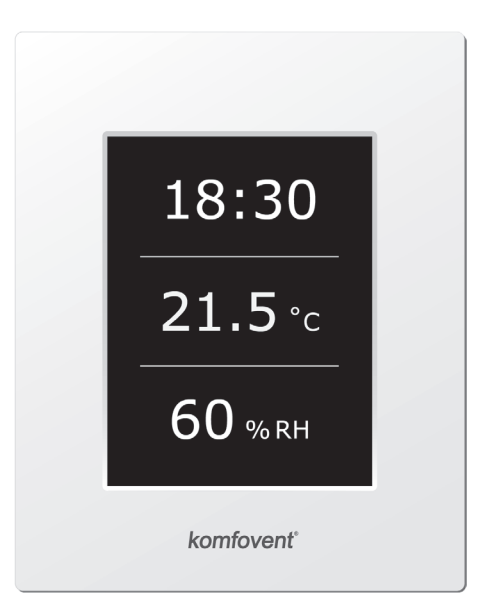

# C4.1

**RU** Инструкция по электромонтажу и эксплуатации 25

#### Содержание

| 1. | ЭЛЕКТРИЧЕСКИЕ ИНСТРУКЦИЯ ПО МОНТАЖУ          | . 26 |
|----|----------------------------------------------|------|
|    | 1.1. Подключение электропитания              | . 26 |
|    | 1.2. Требования по монтажу пульта управления | . 26 |
|    | 1.3. Подключение кухонной вытяжки            | . 27 |
|    | 1.4. Подкючение внешних элементов            | . 27 |
| 2. | ИНСТРУКЦИЯ ПО ЭКСПЛУАТАЦИИ                   | . 29 |
|    | 2.1. Управление установкой                   | . 29 |
|    | 2.2. Индикация пульта управления             | . 29 |
|    | 2.3. Выбор режима работы                     | . 30 |
|    | 2.4. Меню                                    | . 30 |
|    | 2.4.1. Обзор                                 | . 30 |
|    | 2.4.1.1. Сообщения                           | . 31 |
|    | 2.4.1.2. Подробная информация                | . 31 |
|    | 2.4.2. Планирование                          | . 31 |
|    | 2.4.3. Функции                               | . 32 |
|    | 2.4.3.1. Коррекция температуры               | . 32 |
|    | 2.4.3.2. Функция "Override"                  | . 32 |
|    | 2.4.4. Настройки                             | . 33 |
|    | 2.4.5. ВКЛЮЧИТЬ / ВЫКЛЮЧИТЬ                  | . 33 |
|    | 2.5. Конфигурация функций автоматики         | . 33 |
|    | 2.6. Устранение неисправностей               | . 34 |

#### 1. ЭЛЕКТРИЧЕСКИЕ ИНСТРУКЦИЯ ПО МОНТАЖУ

Электромонтажные работы могут быть производимы только персоналом, имеющим соответствующую квалификацию. При монтаже необходимо выполнить ниже указанные требования.

| Рекомендуется кабели цепей управления прокладывать отдельно<br>от управляющих кабелей с минимальной дистанцией в 20 см.                             |
|----------------------------------------------------------------------------------------------------|
|                                                                                                    |
| Соединение разъемов выполняется строго по указанной в схеме<br>нумерации или соответствующему обозначению (см. электриче-<br>скую схему установки). |
|                                                                                                    |
| При разъединении разъемов секций не тянуть за соединительные<br>кабеля и провода!                                                                   |
|                                                                                                    |
| Перед началом выполнения любых работ внутри установки следует<br>удостовериться, отключена ли установка от сети электропитания.                     |

#### 1.1. Подключение электропитания

Вентиляционная установка предусмотрена для напряжения питания ~230 В; 50 Гц, поэтому около установки необходимо соорудить розетку с заземлением соответствующей мощности (см. электрическую схему). Тип кабеля подключения электропитания указан в электрической схеме.

Установка должна быть подключена к стационарной инсталляции через автоматический выключатель 10А с реле утечки тока 300 мА (тип В или В+).

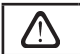

Подключать установку необходимо только к соответствующей розетке сети электропитания с защитным заземлением.

#### 1.2. Требования по монтажу пульта управления

- 1. Пульт управления монтируется в помещении, в котором должны быть обеспечены следущие условия:
  - 1.1. температура окружающей среды 0 °С ... 40 °С;
  - 1.2. интервал относительной влажности 20 % ... 80 %;

 1.3. должна быть обеспечена защита от случайно возможных вертикально падающих капель воды (IP X2).

- 2. Подключение пульта управления предусмотрено через отверстие на задней его стенке либо снизу.
- Пульт может быть установлен на коробке скрытого монтажа или в любом другом месте просто проделав два отверстия на монтируемой поверхности.
- Пульт управления подключается к коробке контроллера. Длина соединительного кабеля между установкой и пультом управления не должна превышать 150 м.

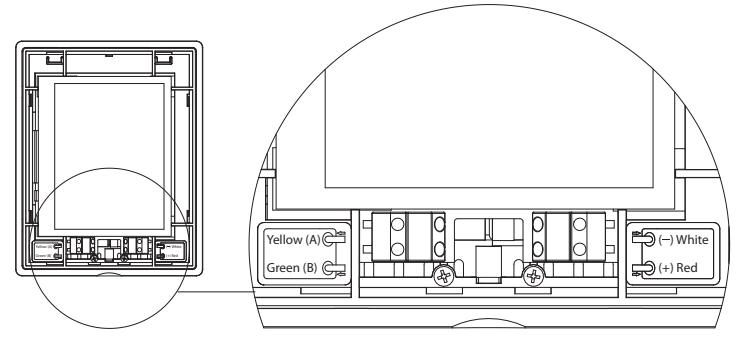

Рис. 1.2. Подключение пульта управления

Типы кабелей подключения пульта управления и других элементов указаны в электрической схеме!

#### 1.3. Подключение кухонной вытяжки

В вентиляционной установке DOMEKT R 200 V (REGO 200VE) предусмотрено подключение кухонной вытяжки (в схеме обозначено «КН»). Протянув кабель кухонной вытяжки через уплотнитель, находящийся на стенке вентиляционной установки, необходимо его подключить к внутри находящимся клеммам «J11» (1.3 рис.).

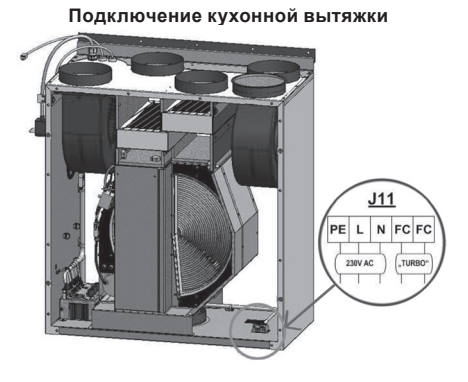

Рис. 1.3

komfovent

#### 1.4. Подкючение внешних элементов

В зависимости от модели вентиляционной установки Domekt и комплектующих частей, на наружную часть установки могут выводиться несколько дополнительных кабелей для подключения внешних элементов автоматики:

 Контакты внешнего управления. Предусмотрены во всех установках Domekt. На наружную часть установки выводится кабель (см. рис. 1.4 а), к которому может быть подключено внешнее управляющее устройство (переключатель, датчик, таймер, кнопка и т. п.), то есть разомкнутые в обычном состоянии контакты, при замыкании (закорачивании) которых будет активирована функция OVR. Более подробное описание возможностей подключения приведено в разделах 2.6.

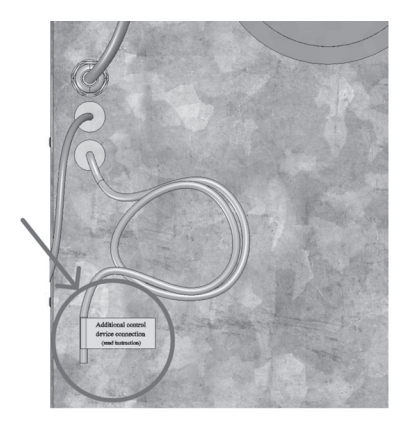

Рис. 1.4 а

 Внешний щит управления. Если в установке Domekt предусмотрен водяной нагреватель или охладитель, установка комплектуется с внешним щитом управления (см. рис. 1.4 b), который соединяется с ней при помощи кабеля JW1. К контактам щита подключаются некоторые перечисленные ниже элементы.

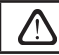

Схема подключения внешних элементов приведена на внутренней стороне дверцы щита управления.

 Привод воздушной заслонки. Возможен заказ вентиляционных установок Domekt с подключением приводов воздушных заслонок. В таком случае на наружную часть установки выводится дополнительный кабель. Для подключения приводов предусмотрено ~230 В напряжение питания и управления.

**Примечание:** В установках с водяным нагревателем подключение приводов воздушных заслонок предусмотрено из внешнего щитка управления, поэтому отдельно заказывать подключение не требуется.

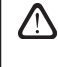

Для всех установок с водяным нагревателем рекомендуется подключать привод с пружинным возвратным механизмом, чтобы при исчезновении напряжения привод мог закрыть воздушную заслонку.

- Датчик температуры приточного воздуха. В установках с электронагревателем датчик заводским способом смонтирован внутри установки. В установках с водяным нагревателем или охладителем датчик выведен наружу, поэтому его необходимо смонтировать в воздуховоде после секции водяного нагревателя (охладителя). Минимальное расстояние от воздушного отверстия секции до датчика должно составлять не менее двух диаметров круглого соединения.
- Датчик температуры обратной воды. Подключается к внешнему щиту управления. Монтируется на трубе обратной воды путем его вкручивания в предусмотренное отверстие. Рекомендуется термоизолировать датчик.
- Привод заслонки нагрева / охлаждения. Подключается к внешнему щиту управления. Для смешивания горячей / холодной воды предусмотрено подключение привода с напряжением питания ~24 В и управляющим сигналом 0...10 В постоянного тока.
- Циркуляционный насос. Подключается к внешнему щиту управления. Предусмотрено напряжение питания 230 В. Включение и выключение насоса выполняется при помощи автоматического выключателя QF1.
- Сигнал обратной связи для нагрева или охлаждения. Подключается к внешнему щиту управления. По умолчанию предусмотрено функционирование вентиляционной установки с водяным нагревателем. Однако в щите управления предусмотрены две клеммы, при замыкании (закорачивании) которых режим нагревателя реверсируется на режим охладителя.

При переключении установки в режим охладителя происходит отключение защиты от замерзания воды. Поэтому при функционировании установки в режиме охлаждения в зимнее время необходимо обеспечить, чтобы находящаяся в нагревателе вода не замерзла.

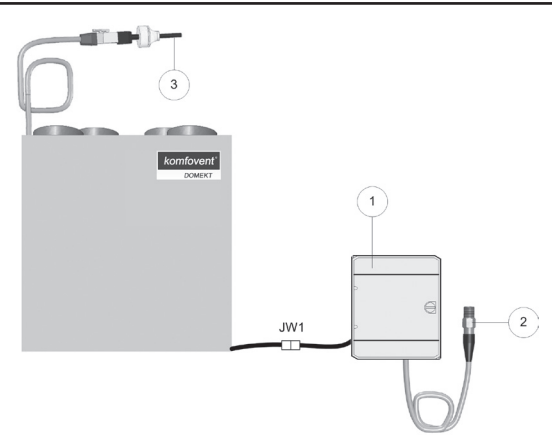

Рис. 1.4 б

1 - щит управления внешними элементами

- 2 датчик температуры обратной воды
- 3 датчик температуры приточного воздуха

## komfovent<sup>®</sup>

#### 2. ИНСТРУКЦИЯ ПО ЭКСПЛУАТАЦИИ

#### 2.1. Управление установкой

Автоматика вентиляционной установки обеспечивает управление физическими процессами, происходящими внутри вентиляционной установки.

Система автоматики состоит из:

- модуля контроллера;
- датчиков температуры и пульта управления, который может быть установлен в удобном для пользователя месте.

Пульт управления (рис. 2.1) предназначен для дистанционного управления вентиляционной установкой, изменения и отображения.

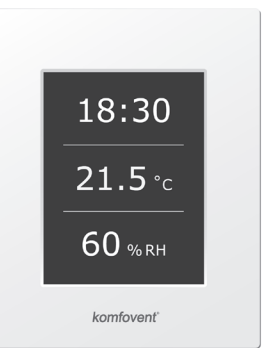

#### 2.2. Индикация пульта управления

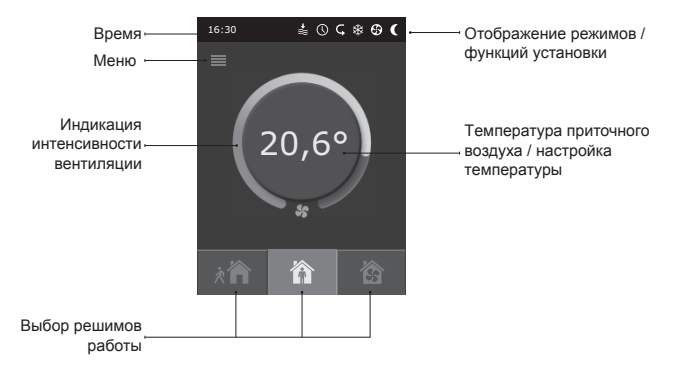

Рис 2.1. Пульт управления

#### Значение символов, отображаемых на пульте управления

|    | Коррекция температуры<br>(значение температуры увеличено) | <u>}}}</u> | Происходит подогрев воздуха   |
|----|-----------------------------------------------------------|------------|-------------------------------|
|    | Коррекция температуры<br>(значение температуры уменьшено) | *          | Происходит охлаждение воздуха |
| Ŷ  | Приточный воздух                                          | $\bigcirc$ | Работа по недельной программе |
| â  | Вытяжной воздух                                           | 4          | Режим функции "OVR"           |
| \$ | Работают вентиляторы                                      | A          | Сообшение о неисправности     |
| S  | Происходит возврат энергии                                |            |                               |

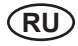

#### 2.3. Выбор режима работы

Предусмотрено три режима работы, один из которых пользователь может выбрать прямо из первичного окна пульта:

- Минимальный (Away);
- Нормальный (Home);
- Максимальный (Boost).

Режим выбирается при нажатии одной из кнопок выбора режима в первоначальном окне. Выбранный режим индицирует нажатая кнопка (черная). Для каждого режима пользователь может установить интенсивность вентиляции для приточного и отдельно для вытяжного потока. Окно настройки интенсивности вызывается при помощи нажатия и удержания кнопки режимов. При помощи круглой кнопки в центре основного окна настраивается поддерживаемая установкой температура приточного воздуха.

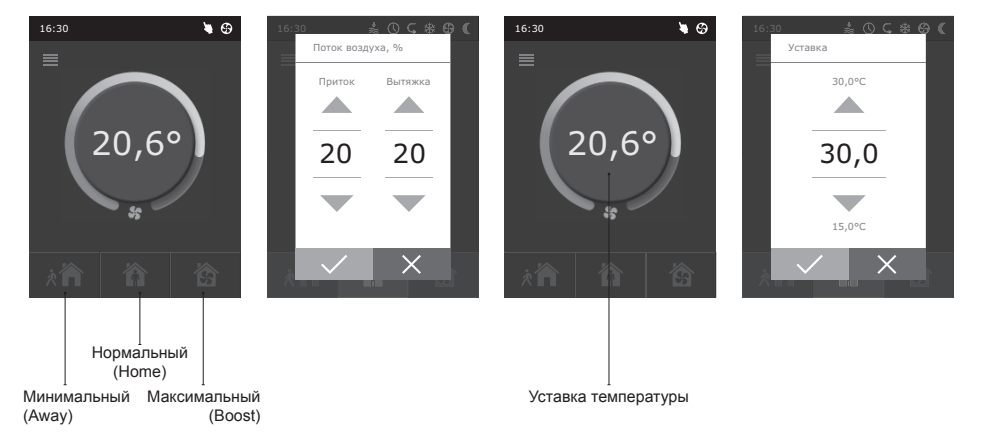

#### 2.4. Меню

Меню пульта состоит из 5 пунктов:

- Обзор;
- Планирование;
- Функции;
- Настройки;
- Вкл./Выкл.

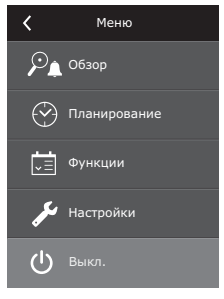

#### 2.4.1. Обзор

Вся информация, связанная с работой и неисправностями вентиляционной установки, подробно предоставлена в меню "Обзор".

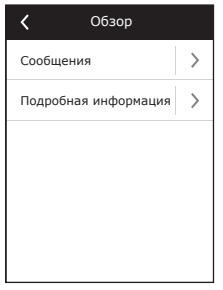

#### 2.4.1.1. Сообщения

В этом меню пункте отображается информация о возникших неисправностях. После ликвидации неисправности (см. отдел 2.6), необходимо удалить текущее сообщение нажатием на кнопку "Удалить". Нажав кнопку "История" можно просмотреть историю до 50 регистрируемых неисправностей.

#### 2.4.1.2. Подробная информация

Показания всех температурных датчиков, функционирование отдельных узлов установки и другая подробная информация предоставлена в этом меню пункте.

#### 2.4.2. Планирование

Пункт меню, предназначенный для планирования работы установки по недельной программе.

Пользователь для каждого дня недели может установить три программы. Для каждой программы можно выбрать один из режимов: Минимальный (Away), Нормальный (Home), Максимальный (Boost) или режим ожидания (Standby). Каждая программа имеет интервал времени, в котором активируется выбранный режим. Для настройки интервала нажимаются кнопки «начало» и «конец». Выбрав режим ожидания (Standby), выключаются вентиляторы и установка ожидает следующего интервала программы.

#### Пример:

Понедельник: от 07:30 до 11:00 работает Минимальный (Away) режим; от 11:30 до 16:00 работает Нормальный (Home) режим; от 16:00 до 17:00 работает Максимальный (Boost) режим; все остальное время (невошедшее в программу) вустановка будет в режиме ожидания (Standby).

**Замечание:** Время начала и конца каждой программы выбирается из интервала от 00:00 до 24:00 ч. Параметры программы необходимо вводить последовательно сверху вниз.

| <b>Հ</b> Планирование |               |  |  |
|-----------------------|---------------|--|--|
| 🗹 Включить            |               |  |  |
| Понедельник           | $\rightarrow$ |  |  |
| Вторник               | >             |  |  |
| Среда                 | >             |  |  |
| Четверг               | >             |  |  |
| Пятница               | >             |  |  |
| < 1 / 2 >             |               |  |  |

#### 

| 🕻 Понедельник |                        |   |  |
|---------------|------------------------|---|--|
| *             | Запуск<br>16:00        | > |  |
| ••••          | Остановка<br>20:00     | > |  |
| 徛             | <b>Запуск</b><br>16:00 | > |  |
|               | Остановка<br>20:00     | > |  |
| 兪             | Запуск<br>16:00        | > |  |
|               | Остановка<br>20:00     | > |  |

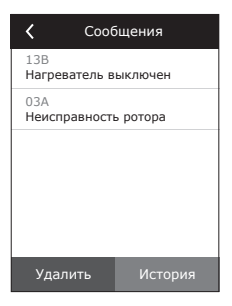

# komfovent®

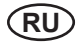

#### 2.4.3. Функции

В этом меню пункте пользователь может активировать и настроить дополнительные функции вентилационной установки:

- Коррекция температуры;
- Функция "Override".
- пустое окно: функция не активирована;
- серое окно: функция активирована.

#### 2.4.3.1. Коррекция температуры

Установленная температура может корректироваться с -9 до +9 °С от установленного значения на определённый период времени. Период времени выбирается из интервала от 00:00 до 24:00 ч. В момент работы функции коррекции, в первоначальном окне будет отображаться символ коррекции температуры (см. 2.2. отдел).

#### 2.4.3.2. Функция "Override"

Функция «OVR» (от англ. «Override» – игнорировать) предназначена для дистанционного управления установкой с дополнительного внешнего устройства. После активации этой функции текущий режим работы установки игнорируется, и установка начинает работать с заданной интенсивностью.

Активировать функцию «OVR» можно двумя способами:

- С внешнего устройства управления. Подключение указано в разделе 1.4. При соединении (замыкании) контактов FC (см. электрическую схему) установка будет работать в выбранном режиме «OVR», а после размыкания – возвратится в первоначальный режим работы.
- 2. С пульта управления. В этом случае дополнительные подключения к внешним устройствам управления не требуются, функция активируется с самого пульта, а установка будет работать в выбранном режиме «OVR» до тех пор, пока будет работать внутренний таймер установки (от 1 до 90 мин.). Для режима "Override" приточному и вытяжному потоку можно задать интенсивность вентиляторов от 20 до 100 %.

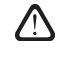

Когда функция "Override" активна, в первоначальном окне находящиеся кнопки выбора режимов являются не активными, а верхней строке пульта отображается информационный символ (см. 2.2. отдел).

#### Применение функции «OVR»:

- Поддержание уровня СО<sub>2</sub> в помещении подключив дополнительный датчик CO<sub>2</sub> (с реле), заданный пользователем основной уровень вентиляции при повышенном значении CO<sub>2</sub> переключается на максимальную либо другую установленную интенсивность до тех пор, пока будет проветриваться помещение, а затем опять возвращается на заданную пользователем интенсивность.
- Поддержание влажности в помещении подключив внешний датчик влажности (с реле), желательный для пользователя уровень

| < | Функции                  |   |
|---|--------------------------|---|
|   | Коррекция<br>температуры | > |
|   | Функция "Override"       | > |
|   |                          |   |
|   |                          |   |
|   |                          |   |
|   |                          |   |

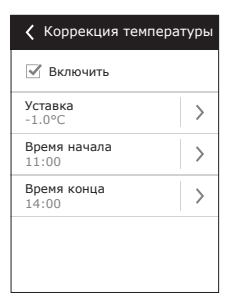

| 🗹 Включить               |   |
|--------------------------|---|
| Приточный поток<br>90 %  | > |
| Вытяжной поток<br>90 %   | > |
| <b>Время</b><br>10 Минут | > |
|                          |   |

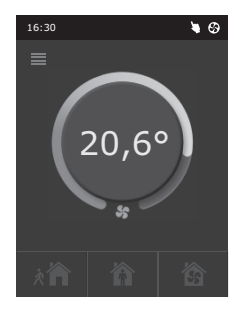

влажности в помещении будет поддерживаться посредством автоматического переключения на максимальную или другую заданную интенсивность вентиляции.

- Вентиляция по потребности подключив к управляющим контактам датчик движения, вентиляция будет регулироваться по потребности, т. е. если в помещении будут люди, вентиляция будет осуществляться с заданной «OVR» интенсивностью, если в помещении никого не будет – установка будет работать с заданной пользователем основной интенсивностью, напр., минимальной.
- Вентиляция с дополнительной вытяжкой воздуха предусмотрено подключение дополнительного вытяжного устройства, напр., кухонной или какой-либо другой вытяжки без отдельного вентилятора, при этом воздух будет удаляться самой вентиляционной установкой. После активации функции вентиляторы приточного и вытяжного воздуха начинают работать с максимальной интенсивностью.
- Компенсация отрицательного давления предусмотрена для систем, в которых вытяжка воздуха может осуществляться отдельным вентилятором. Таким образом, для компенсации отрицательного давления в помещении, с помощью внешних управляющих контактов можно активировать функцию «OVR». После активации функции с максимальной интенсивностью начинает работать только вентилятор приточного воздуха, а вентилятор вытяжного воздуха отключается.

Примечание: Для того чтобы эта функция работала, т.е. для остановки вентилятора вытяжного воздуха в режиме «OVR», переключатель № 4, находящийся на коробке

автоматики, необходимо переключать в положение «ON» (см. Рис. 2.5).

#### 2.4.4. Настройки

Меню предназначено для настроек вентиляционной установки и параметров пользователя. Пользователь может настроить язык, заставку экрана, блокировку пульта, звук касания, сезон и дату.

Для того, чтобы вентиляционная установка работала в экономическом режиме, предусмотрен выбор летнего и зимнего сезона.

«Лето»: блокируется работа нагревателя, однако разрешается работа охладителем.

«Зима»: блокируется работа охладителем, однако разрешается работа нагревателя.

Натройка времени и даты необходимо для планирования работы установки.

#### 2.4.5. ВКЛЮЧИТЬ / ВЫКЛЮЧИТЬ

Этот меню пункт для включения или выключения вентиляционной установки.

 $\triangle$ 

Выключив установку, по недельному графику работы она не запустится.

#### 2.5. Конфигурация функций автоматики

С помощью находящихся на коробке автоматики переключателей (рис. 2.5) можно подбирать тип теплоутилизатора, нагревателя и вентилятора, а также режим функции «OVR». Настройки применяются только после перезагрузки напряжения питания.

| № переклю-<br>чателя | ON                                                           | OFF                          |
|----------------------|--------------------------------------------------------------|------------------------------|
| 1                    | Ротационный теплоутилизатор                                  | Пластинчатый теплоутилизатор |
| 2                    | Водяной нагреватель                                          | Электрический нагреватель    |
| 3                    | Не применяется                                               | Не применяется               |
| 4                    | Режим «OVR», с остановкой венти-<br>лятора вытяжного воздуха | Стандартный режим «OVR»      |

| 🕻 Настройки                |               |
|----------------------------|---------------|
| <b>Язык</b><br>Русский     | >             |
| Заставка экрана<br>Вкл.    | $\rightarrow$ |
| Блокировка пульта<br>Выкл. | >             |
| Звук при касании<br>Clik   | $\rightarrow$ |
| <b>Сезон</b><br>Зима       | >             |
| Время/Дата                 | >             |

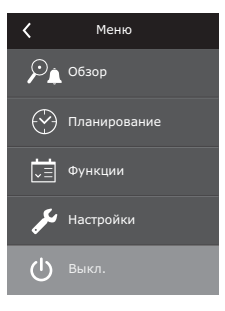

#### Переключатели конфигурации автоматики

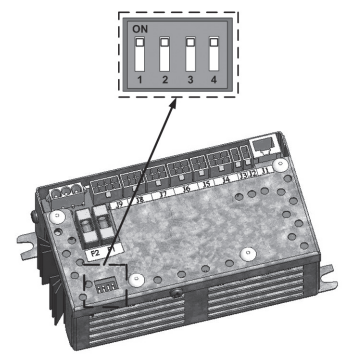

Рис. 2.5

#### 2.6. Устранение неисправностей

#### Если установка не работает:

- Убедитесь, подключена ли установка к сети электропитания.
- Проверьте все предохранители автоматики. Если необходимо, замените перегоревшие предохранители новыми, такими же по электрическим параметрам предохранителями (номиналы предохранителей указаны в принципиальной электрической схеме).
- Проверьте, нет ли сообщения о неисправности на пульте управления. Если есть неисправность, сначала необходимо её устранить. Для устранения неисправностей руководствуйтесь описанием неисправностей в таблице 2.6.
- Если на дистанционном пульте ничего не отображается, проверьте, не повреждён ли соединительный кабель пульта с установкой.

#### Если слишком малый поток воздуха:

- Проверьте заданный уровень интенсивности вентиляции (см. раздел 2.3).
- Проверьте состояние воздушных фильтров. Если необходимо, замените их.
- Проверьте регулировку диффузоров подачи / вытяжки.
- Проверьте, не засорилась ли наружная воздухозаборная решётка.
- Убедитесь в исправности воздуховодов системы и в отсутствии в них посторонних предметов.

#### Если подаётся слишком холодный воздух:

- Проверьте настройку температуры (см. раздел 2.3).
- Проверьте, установлен ли на пульте управления режим «зима».
- Проверьте, нет ли индикации неисправности на пульте управления (см. таблицу 2.6).
- Проверьте предохранитель F2, находящийся на коробке автоматики.

Если установка остановлена, а на пульте управления моргает неисправность идицирующий символ (см. 2.2. отдел), и это сопровождается звуковым сигналом, следует устранить неисправность! Сообщение о неисправности можно найти в меню «Сообщения» (2.4.1.1. отдел).

Перед началом выполнения любых работ внутри установки следует удостовериться, выключена ли установка и отключена ли она от электросети.

После ликвидации неисправности и включения питания следует стереть ошибки. Однако в том случае, если неисправность не была ликвидирована, установка либо запускается и через некоторое время останавливается, либо не запускается вообще, а на экране отображается сообщение о неисправности.

### komfovent®

#### Таблица 2.6. На пульте управления индицируются неисправности, их возможные причины и способы устранения

| Индикация<br>неисправности         | Описание защитного<br>срабатывания                                                                                                    | Возможная причина<br>неисправности                                                                               | Устранение<br>неисправности                                                                                                    |
|------------------------------------|----------------------------------------------------------------------------------------------------|----------------------------------------------------------------------------------------------------|----------------------------------------------------------------------------------------------------|
| 14В<br>Время обслуживания          | В зависимости от того, с ка-<br>кой интенсивностью работает<br>вентиляционная установка, с<br>наступлением определённо-<br>го времени, на пульте появ-<br>ляется сообщение о перио-<br>дическом осмотре         |                                                                                                    | Выключив вентиляцион-<br>ную установку, необходимо<br>произвести периодический<br>осмотр установки, т.е. прове-<br>рить состояние загрязнения<br>воздушных фильтров, состо-<br>яние теплообменника, нагре-<br>вателя и вентиляторов. |
| 19А<br>Низкая темп. прит. воздуха  | Если температура приточного<br>воздуха падает ниже допусти-<br>мого значения: +5°С, работа<br>установки останавливается с<br>10-минутной задержкой.                                                             | Нарушилось функциониро-<br>вание теплообменника или/и<br>нагревателя.                                            | Проверьте настройки температуры и сезона на пульте.<br>Проверьте состояние тепло-<br>обменника и функционирова-<br>ние нагревателя.                                                                                                  |
| 20А<br>Высокая темп. прит. воздуха | Если температура приточ-<br>ного воздуха поднимается<br>выше допустимого значения:<br>+45°C, работа установки<br>останавливается с 10-минут-<br>ной задержкой.                                                  | Нарушилось функциониро-<br>вание теплообменника или/и<br>нагревателя.                                            | Проверьте настройки темпе-<br>ратуры и сезона на пульте.<br>Проверьте состояние тепло-<br>обменника и функционирова-<br>ние нагревателя.                                                                                             |
| 13В<br>Нагреватель выкл.           | В установке с электрическим<br>нагревателем предусмотрена<br>защита от перегрева 70°С,<br>которая может сработать при<br>недостаточном обдуве нагре-<br>вателя. Работа установки не<br>останавливается.         | Отключение нагревателя из-<br>за слишком малого потока<br>воздуха.                                               | После охлаждения нагре-<br>вателя защита восстанав-<br>ливается автоматически.<br>Рекомендуется увеличить<br>уровень интенсивности вен-<br>тиляции                                                                                   |
| 4А<br>Перегрев калорифера          | В установке с электрическим<br>нагревателем предусмотрена<br>аварийная защита от пере-<br>грева 100°С, которая может<br>сработать в случае неисправ-<br>ности нагревателя. Работа<br>установки останавливается. | Сработала аварийная защи-<br>та от перегрева электриче-<br>ского нагревателя.                                    | Восстановить защиту можно<br>только предварительно выяс-<br>нив причину перегрева. Вос-<br>становление производится<br>нажатием кнопки «RESET»,<br>находящейся на нагревате-<br>ле.                                                  |
| 27А<br>Опасность замерзания воды   | В установке с водяным нагре-<br>вателем, если температура<br>воды падает ниже допустимо-<br>го значения +10°С, установка<br>останавливается.                                                                    | В нагревательной системе на-<br>рушилась функциональность по-<br>догрева и подачи горячей воды.                  | Проверьте состояние нагрева-<br>тельной системы циркуляци-<br>онного насоса, работу привода<br>нагревательной заслонки.                                                                                                    |
| 28А<br>Опасность обледенения       | В установках с пластинчатым<br>теплоутилизатором, если<br>срабатывает защита тепло-<br>утилизатора от замерзания,<br>и она не восстанавливается,<br>установка останавливается,                                  | Температура воздуха, прохо-<br>дящего через пластинчатый<br>теплоутилизатор, упала ниже<br>допустимого значения. | Проверьте состояние и ра-<br>боту привода обходной за-<br>слонки воздушного потока.<br>Рекомендуется уменьшить<br>уровень вентиляции.                                                                                                |
| ЗА<br>Неисправность ротора         | Если при заданном сезоне<br>«ЗИМА» не поступает сигнал<br>с датчика вращения ротора,<br>через 2 мин. установка оста-<br>навливается.                                                                            | Обрыв ремня, неисправность<br>вращающего ротор двигатель<br>или датчика ротора.                                  | Проверить состояние и под-<br>ключения привода ротора и<br>датчика вращения.                                                                                                    |
| 11В<br>Неисправность ротора        | Если при заданном сезоне<br>«ЛЕТО» не поступает сигнал<br>с датчика вращения ротора,<br>через 2 мин. на пульте по-<br>является сообщение о не-<br>исправности, установка не<br>останавливается.                 | Обрыв ремня, неисправность<br>вращающего ротор двигатель<br>или датчика ротора.                                  | Проверить состояние и под-<br>ключения привода ротора и<br>датчика вращения.                                                                                                    |
| 9А<br>Неисправность В1 датчика     | При повышении температуры<br>выше максимально допусти-<br>мого предела: -30°С+75°С,<br>установка сразу же останав-<br>ливается.                                                                                 | Не подключён или неиспра-<br>вен датчик температуры при-<br>точного воздуха                                      | Обязательно проверить со-<br>единения датчика приточного<br>воздуха или заменить датчик.                                                                                                    |